#### INSTRUKCJA TYMCZASOWA PROBLEM ZOSTAŁ ZGŁOSZONY DO ROZWIĄZANIA DYSTRYBUTOROWI PROGRAMU NOD32

Instalacja programu Cenzor ( system operacyjny Windows ) bez zainstalowanego systemu antywirusowego NOD32 – wg instrukcji dołączonej w pakiecie.

Instalacja programu Cenzor ( system operacyjny Windows ) z zainstalowanym systemem antywirusowym NOD32.

Przed włożeniem dysku z programem cenzor do napędu CD-ROM należy, lub uruchomieniem pliku instalacyjnego

### Krok 1.

W obszarze powiadomień (na pasku zadań przy zegarze) należy prawym przyciskiem myszy kliknąć na ikonę NOD32 🙆. Pojawi się okno z menu konfiguracyjnym NOD32. Rozwijamy menu Moduły i filtry klikamy na IMON. Po pokazaniu się okna klikamy na zatrzymaj. W oknie wybieramy **TAK**.

| Monitor internetowy IMON (NOD32)                                                                                                    |                                                                                                    |
|----------------------------------------------------------------------------------------------------|----------------------------------------------------------------------------------------------------|
| Po wyłączeniu modułu IMON komp<br>z rejestru i nie zostanie włączony p<br>moduł IMON?                                                                                                    | uter nie będzie chroniony przed zagrożeniami z Internetu. Moduł zostanie usunięty<br>po ponownym uruchomieniu komputera. Czy jesteś pewien, że chcesz wyłączyć<br>Tak Nie Nie                                                          |
| System NOD32 2.5 System                                                                                                    | Krok 2.<br>Po zakończeniu kroku 1 należy ponownie uruchomić komputer.                                                                                                    |
| <ul> <li>Moduły i filtry</li> <li>AMON</li> <li>DMON</li> <li>EMON</li> <li>MON</li> <li>MON</li> <li>NOD32</li> <li>Aktualizacja</li> <li>Aktualizacja</li> <li>Aktualizacja</li> <li>Dzienniki</li> <li>Narzędzia systemu NOD32</li> </ul> | Krok 3.<br>Po ponownym uruchomieniu w obszarze powiadomień<br>(na pasku zadań przy zegarze) należy prawym przyciskiem<br>myszy kliknąć na ikonę NOD32 @. Pojawi się okno z<br>menu konfiguracyjnym NOD32. Klikamy przycisk<br>zakończ. |
| Pomoc Ukryj Zakończ                                                                                                    |                                                                                                    |

### Pojawi się monit z zapytaniem:

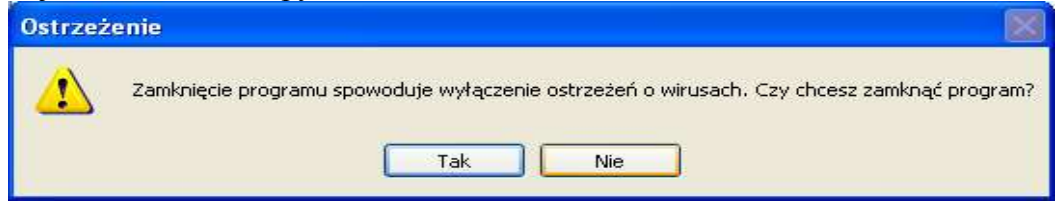

Wybieramy TAK.

### INSTRUKCJA TYMCZASOWA PROBLEM ZOSTAŁ ZGŁOSZONY DO ROZWIĄZANIA DYSTRYBUTOROWI PROGRAMU NOD32

# Krok 4.

Instalujemy program Cenzor według instrukcji producenta.

# Krok 5.

Po zakończeniu instalacji ponownie uruchamiamy komputer.

## Krok 6.

W obszarze powiadomień (na pasku zadań przy zegarze) należy prawym przyciskiem myszy kliknąć na ikonę NOD32 🙆. Pojawi się okno z menu konfiguracyjnym NOD32. Rozwijamy menu Moduły i filtry klikamy na IMON. Po pokazaniu się okna klikamy na uruchom.

## W oknie klikamy OK.

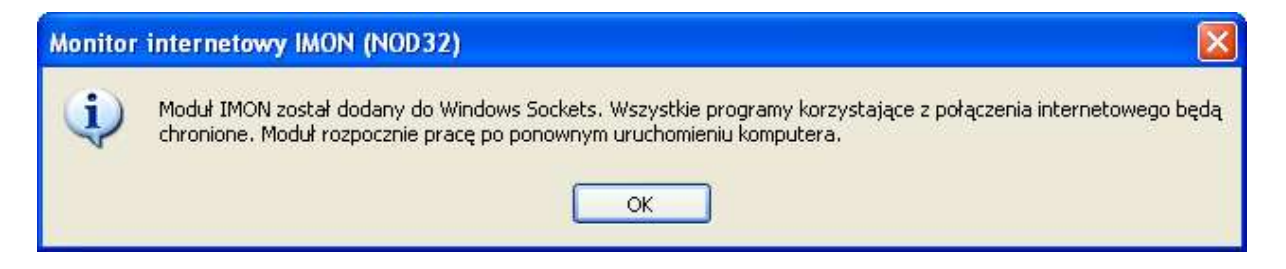

### Krok 7.

Po dokonaniu wszystkich czynności należy ponownie uruchomić komputer. Program został pomyślnie zainstalowany.

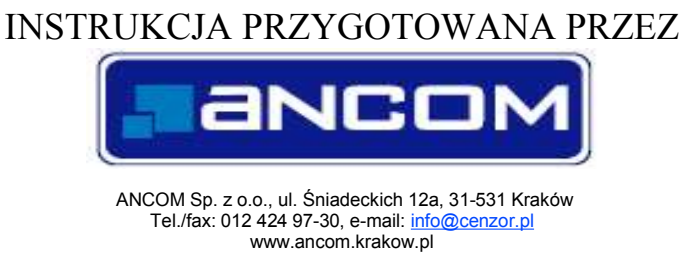

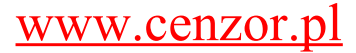